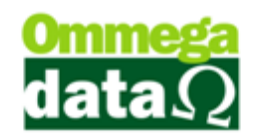

# Favorecido

O Favorecido refere-se ao tipo da conta que será paga ou recebida. No sistema constará como favorecida para rastrear para onde está indo o dinheiro. Acesse o módulo Result e no menu Arquivos acesse Favorecido.

| Cadastro Favorecidos       |                 |               |                                   | - 🗆 🗙                      |
|----------------------------|-----------------|---------------|-----------------------------------|----------------------------|
| 1 Nome Favorecido:         |                 |               | _                                 |                            |
| >Nome Favorecido           | Cód. Favor      | Tipo          | Nome Categoria                    | Cód. Categ 🔥 🔺             |
| CREDITO GERAL              | 13              | С             | CREDITO GERAL                     | 7                          |
| DEBITO GERAL               | 12              | D             | DEBITO GERAL                      | 6                          |
| PGTO DUPLICATAS            | 11              | D             | PGTO DUPLICATAS                   | 5                          |
| REC. A VISTA CARTAO        | 2               | С             | PGTO A VISTA                      | 3                          |
| REC. A VISTA CHEQUE        | 6               | С             | PGTO A VISTA                      | 3                          |
| REC. A VISTA DINHEIR       | 5               | С             | PGTO A VISTA                      | 3                          |
| REC. ENTRADAS CARTAO       | 4               | С             | REC. ENTRADAS                     | 2                          |
| REC. ENTRADAS CHEQUE       | 3               | С             | REC. ENTRADAS                     | 2                          |
| REC. ENTRADAS DINHEI       | 2               | С             | REC. ENTRADAS                     | 2                          |
| REC. PRESTACAO CART        | 10              | С             | REC. PRESTACAO                    | 4                          |
| REC. PRESTACAO CHEQ        | 9               | С             | REC. PRESTACAO                    | 4                          |
| REC. PRESTACAO DINH        | 8               | С             | REC. PRESTACAO                    | 4                          |
| TRANSFERENCIA              | 1               | D             | TRANSFERENCIA                     | 1                          |
|                            |                 | ~             |                                   | > ~                        |
| (3)<br><u>A</u> Incluir (F | i <b>6)</b> 🚅 , | (4<br>Alterar | ) (5)<br>(F7) <u>Excluir (F8)</u> | 6<br>≤¶ Sai <u>r</u> (F12) |

- 1. Campo busca: Permite realizar pesquisas dos favorecidos;
- 2. Lista Favorecidos: Apresenta a lista de favorecidos;
- 3. Incluir F6: Para incluir um novo cadastro de favorecido;
- 4. Alterar F7: Permite alterar um cadastro existente;
- 5. Excluir F8: Permite excluir um cadastro;
- 6. Sair F12: Para fechar esta a tela de favorecidos;

# **Incluir Favorecido**

Ao incluir um novo favorecido é necessário informar diversos dados referentes ao favorecido.

# O futuro da sua Empresa começa aqui!

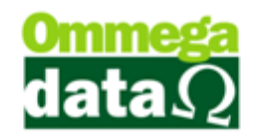

### Dados

| 🔁 Cadastro Favorecidos – 🗆 💌                                                                                                    |                                                                                                    |  |  |  |
|----------------------------------------------------------------------------------------------------|----------------------------------------------------------------------------------------------------|--|--|--|
| Dados Configuração                                                                                                    |                                                                                                    |  |  |  |
| Código Favorecido: 13(1)<br>Nome Favorecido: CREDITO GERAL<br>Código Categoria: 7(3)CREDITO GERAL                                                                                                    | Emissor<br>>Código Emissor Descrição ^<br>6 8 CARTAD                                                                                                    |  |  |  |
| Abre Janela Formas Pgto. 4<br>Sim Não<br>Nº Vezes: 8<br>Dias: 9<br>O<br>Tipo Cartão: Débito 5<br>Valor TEF Maior: Troco 6<br>Administradora: 7                                                                                    | €<br>€<br>€<br>10<br>10<br>10<br>10<br>10<br>10<br>10<br>10<br>10<br>10                                                                                        |  |  |  |
| Browse no Fluxo Caixa: 6 Mostra<br>Browse na Venda: 7 Mostra<br>Browse no Recebimento Prestações 8 Não Mostra<br>Browse no Gera Créditos Cliente: 9 Mostra<br>Tipo Pagto: 2 Normal<br>Conta Contábili 2 Service do Fluxo de Caixa | Browse nas Duplicatas à Pagar(RETAGUARDA): 20 Mostra<br>Browse nas Duplicatas à Receber(RETAGUARDA): 20 Não Mostra<br>Opção TEF: 26 Outros<br>Pasta da TEF: 26 |  |  |  |
| ■ <u>Salva(F5)</u>                                                                                                    | (2) X Cancela (F12)                                                                                                    |  |  |  |

- 1. Código Favorecido: Apresenta o código do favorecido o qual será gerado automaticamente;
- 2. Nome Favorecido: Permite informar o nome do favorecido;

Código Categoria: Informar a categoria que será relacionada, a este favorecido;

- **3. Abre Janela Formas Pagto. :** Permite abrir uma janela de Formas de Pagamento sempre que este favorecido for escolhido;
- Tipo de Cartão: Permite escolher o tipo de cartão a ser utilizado se crédito ou débito;
- 5. Valor TEF Maior: Quando o valor do TEF for maior qual opção será escolhida como troco ou acréscimo;
- Administradora: quando for cartão para escolher a administradora do cartão, "Visa", "Master" e etc.;
- 7. Nº Vezes: Número de vezes que poderá ser gerado o cartão;
- 8. Dias: As diferenças entre os dias;
- 9. Entidade: Código do banco da transação;
- **10. Taxa Manutenção:** Permite informar uma taxa de manutenção daquele tipo de favorecido, como em cartões a taxa de manutenção do banco;
- 11. Lista de Emissor: Apresenta o emissor que será utilizado para este favorecido;

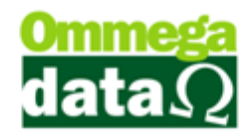

- 12. Incluir F6: Permite incluir um emissor para realizar a este favorecido;
- 13. Alterar F7: Para alterar o emissor desse favorecido;
- 14. Excluir F8: Permite excluir o cadastro de favorecido;
- **15. Browser Fluxo de Caixa:** Para definir se este browser deverá apresentar no fluxo de caixa;
- 16. Browser Venda: Para definir se este browser deverá apresentar na venda;
- **17. Browser no Recebimento Prestações:** Permite mostrar ou não a janela do recebimento das prestações;
- **18. Browser no Gera Créditos Clientes:** Permite mostrar ou não a janela de gerar créditos dos clientes;
- **19. Tipo Pagto:** Apresenta a opção para escolher o tipo de pagamento ao favorecido;
- 20. Conta Contábil: Conta contábil para integrações;
- 21. Favorecido não Participa do Fluxo de Caixa: Opção para movimentações para esses favorecidos não aparecer no fluxo de caixa;
- 22. Browser Duplicata a Pagar (Retaguarda): Permite mostrar ou não a janela de pagamento de fornecedores no retaguarda;
- 23. Browser Duplicata a Receber (Retaguarda): Permite mostrar ou não a janela de recebimento de clientes no retaguarda;
- 24. Opção TEF: Opção para selecionar a administradora do TEF;
- 25. Pasta TEF: Escolhe a pasta do aplicativo TEF;
- 26. Pasta Backup da TEF: Escolhe a pasta para backup do aplicativo TEF;
- 27. Salvar F5: Opção para Salvar;
- 28. Cancela 12: Opção para cancelar operação.

# O futuro da sua Empresa começa aqui!

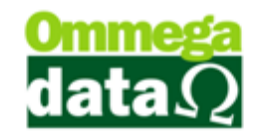

# Configuração

| 70            |                       | Cadastro Fa                   | vorecidos | <b>X</b>          |
|---------------|-----------------------|-------------------------------|-----------|-------------------|
| Dados Configu | Iração                |                               |           |                   |
| Empresa Vis   | ualiza Favorecido Fro | ıt                            |           |                   |
| >Código       | Código Empresa        | Nome Fantasia                 | ^         |                   |
|               | (1)                   |                               |           |                   |
|               |                       |                               |           |                   |
|               |                       |                               |           |                   |
| <             | 2                     | 3 (4)                         | > v       |                   |
| <u></u>       | Incluir (F6) 💣 Alt    | erar (F7) <u>Excluir (F8)</u> |           |                   |
|               |                       |                               |           |                   |
|               |                       |                               |           |                   |
|               |                       |                               |           |                   |
| Salva(F5)     | 5                     |                               |           | 6 🗶 Cancela (F12) |

- 1. Lista de Empresa: Lista empresas do favorecido;
- 2. Incluir F6: Inclui empresa para o favorecido;
- 3. Alterar F7: Altera empresa para o favorecido;
- 4. Excluir F8: Exclui empresa para o favorecido;
- 5. Salvar F5: Salva o favorecido;
- 6. Cancela F12: Cancela operação.

#### Cadastro Empresa Favorecido

| 7 Cadastro Empresa Fa 😑 🗖 🗙         |  |  |  |  |
|-------------------------------------|--|--|--|--|
| Código: 14 (1)                      |  |  |  |  |
| Código Empresa: 🗾 0 🛄 🕘             |  |  |  |  |
| 3<br>↓ Salvar (F5) ★ Cancelar (F12) |  |  |  |  |
|                                     |  |  |  |  |

- 1. Código: Sequencia automática;
- 2. Código empresa: Código da empresa para o favorecido;
- 3. Salvar F5: Salva operação;
- 4. Cancelar F12: Cancela operação.